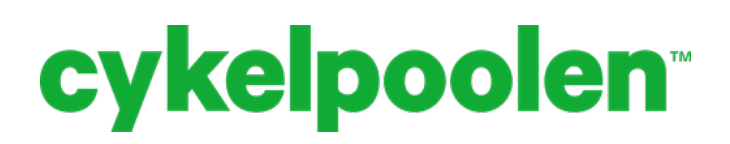

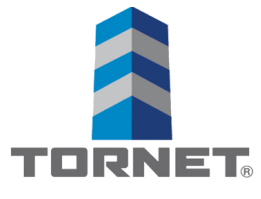

Guide till Cykelpoolen Triton

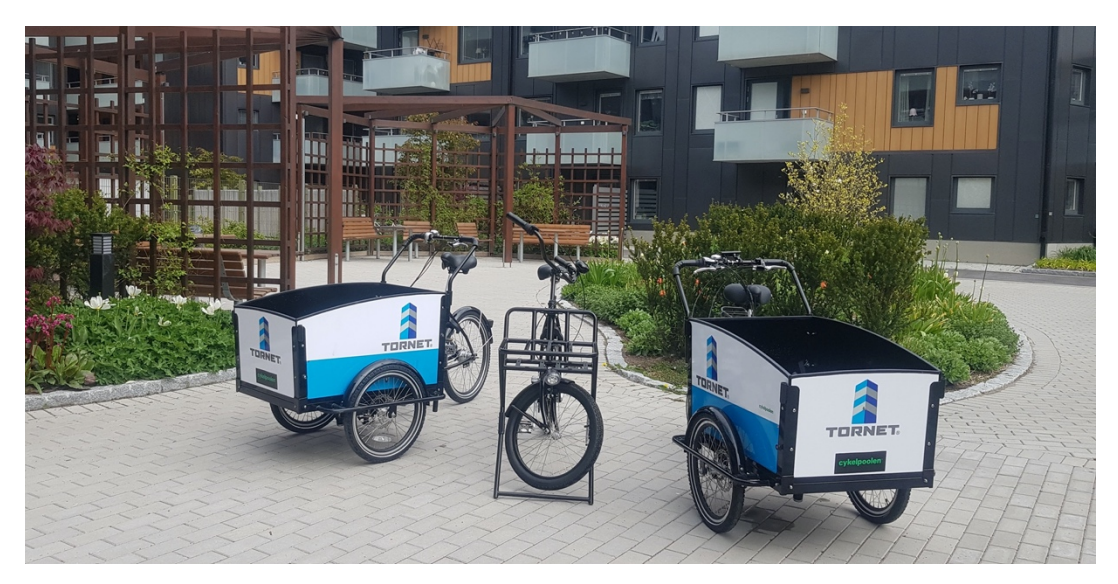

- 1. För att börja cykla behöver du först välja vilken cykel som är lämplig för dig och din resa och se om cykeln är ledig att använda
- 2. Du öppnar sedan upp appen Linka GO
- 3. I appen ser du en karta
- 4. Sedan letar du upp QR koden som sitter på cyklarna och scannar den med hjälp av appen.
- 5. När det är gjort bör låset vid bakhjulet låsas upp.
  - Om det i appen står att att det måste aktiveras så klickar du på ON-knappen på sidan av låset.
  - Se också till så att det inte ligger en Eker mot låset som hindrar det från att öppnas/stängas.

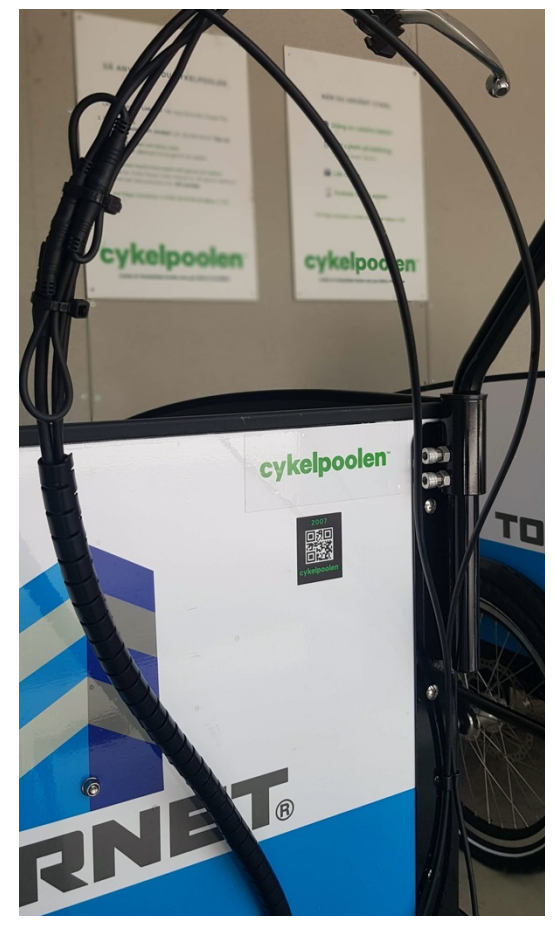

## **cykelpoolen**<sup>™</sup>

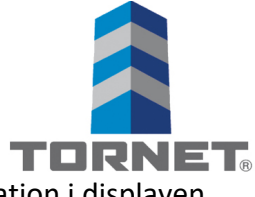

- 6. När låset är upplåst och du börjat cykla ser du lite information i displayen a. Nedan bild kan du få upp genom att Swipea uppåt på skärmen:
- 7. Där kan du också välja att Pausa din resa. Detta är viktigt när du till exempel behöver lämna din cykel för en stund vid ett ärende eller liknande. Du kan då låsa cykeln även om det fortfarande kostar pengar.
- 8. För att avsluta din resa behöver du vara tillbaka i förrådet där du hämtade den. Detta eftersom det finns ett GPS-staket över området.
  - a. Ta sedan upp appen igen och avsluta resan.

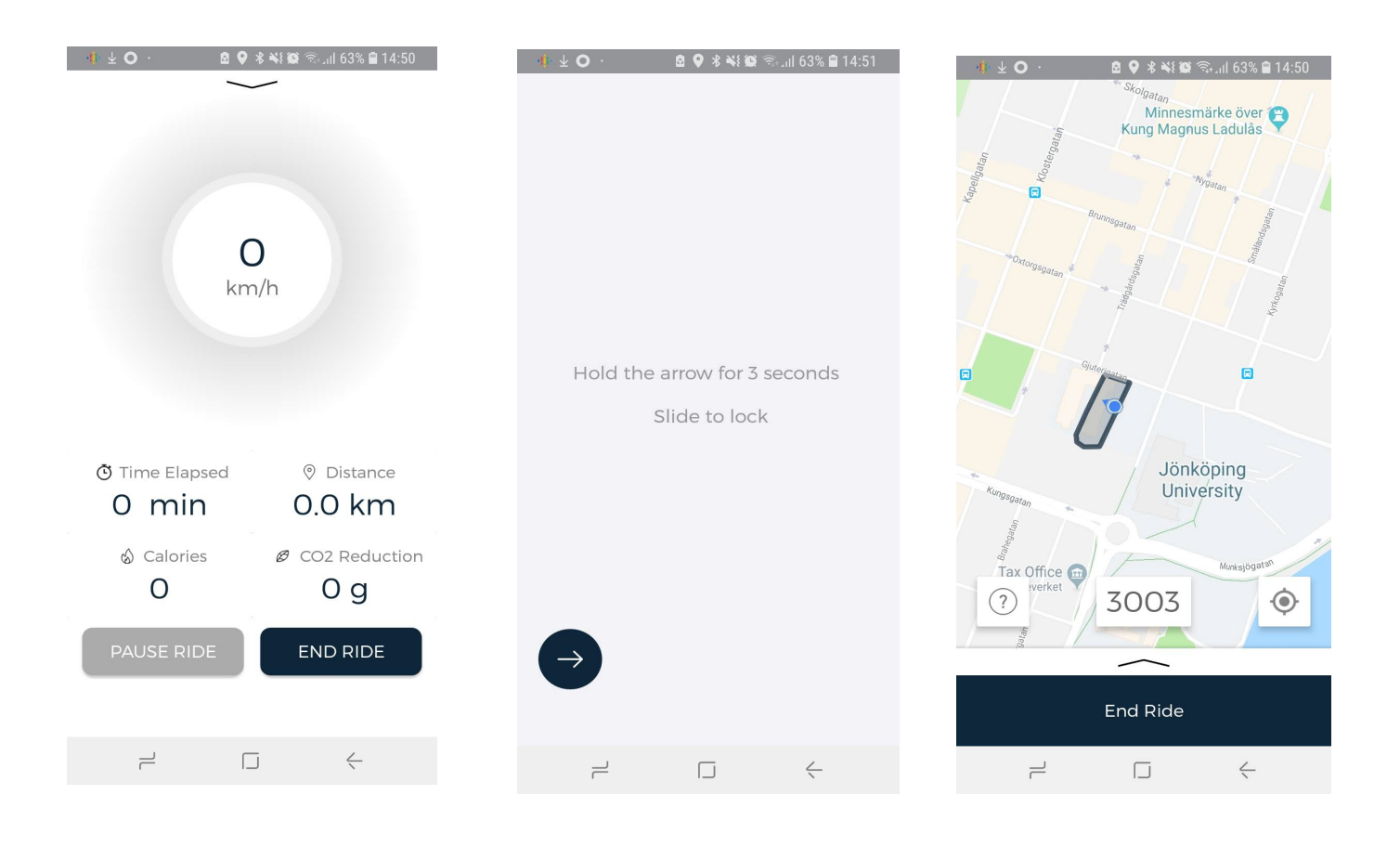